# Инструкция по направлению запросов на исправление данных по аффилиациям в Scopus

При индексации журналов в базе Scopus данные по публикациям обрабатываются автоматически, поэтому в них могут возникнуть ошибки в написании имен авторов, их аффилиаций, присвоении неверного типа документа и так далее. В частности, ошибки в аффилиациях, приводят к тому, что публикации авторов из ВШЭ не привязываются к профилю Вышки в Scopus.

Вы можете обратиться в техподдержку Scopus для исправления ошибок по ряду вопросов: разделение/слияние профилей авторов, исправление данных авторов, добавление недостающих публикаций, добавление/удаление цитирований и исправление ошибок в данных публикации. Обращение происходит через форму обратной связи на сайте Scopus. Алгоритм запроса в техподдержку мы рассмотрим на примере исправления ошибочных аффиляций в публикации. Данный вид исправлений является одним из наиболее актуальных для авторов из НИУ ВШЭ, так как правильное указание аффилиации ВШЭ в публикации является одним из требований при начислении академических надбавок.

ВНИМАНИЕ! При обращениях в техподдержку Scopus и других

библиографических баз следует учитывать, что они работают с информацией, предоставляемой самими журналами. Если на сайте журнала и в оригинальном PDF публикации указана некорректная информация, то обращение в техподдержку Scopus не даст результатов. Поэтому перед обращением к ним, обязательно удостоверьтесь в том, что в журнале и в PDF представлены корректные данные, ссылку на них или корректный PDFфайл публикации необходимо будет приложить к запросу.

Привязку вашей публикации к профилю ВШЭ можно проверить на сайте Scopus с помощью опции Affiliation Search.

| Scopus                                                                                                    | Поиск | Источники | Оповещения | Списки |
|----------------------------------------------------------------------------------------------------|-------|-----------|------------|--------|
| Поиск организации                                                                                                    |       |           |            |        |
| <ul> <li>Документы Авторы ● Организации Расширенный поиск &gt;</li> <li>Название организации National Research University Higher School of Economics</li> <li>натример. Toronto University</li> <li>Поиск документов по организации &gt;</li> </ul> |       |           | х Поиск С  | ٤      |
| Доступ предоставлен<br>Higher School of Economics<br>Library                                                                                                    |       |           |            |        |

В результатах поиска необходимо выбрать массив публикаций НИУ ВШЭ. Для этого необходимо навести курсор мыши на число публикаций:

|       |                                                                                                   |                                                      |       |        | Сортироват | ъпо: Кол | ичество документов (по уб 🔽 |
|-------|---------------------------------------------------------------------------------------------------|------------------------------------------------------|-------|--------|------------|----------|-----------------------------|
| 🗌 Bce | <ul> <li>Показать документы</li> </ul>                                                            | Оставить отзыв                                       |       |        |            |          |                             |
|       |                                                                                                   |                                                      |       | Докуме | нты        |          |                             |
|       | Название организации                                                                              |                                                      | Орган | изация | Учреждение | Город    | Страна                      |
| □ ı   | National Research University H<br>National Research University High<br>Higher School Of Economics | Higher School of Economics<br>er School Of Economics |       | 11636  | 11636      | Moscow   | Russian Federation          |

И найти свои публикации с помощью поиска внутри результатов. В результатах поиска будут отображаться только те публикации, которые привязаны к профилю ВШЭ:

| 21 результат пои                                                               | ска доку                                    | ментов                                                                                                    |                                                                   | Просмотреть вторичные документы                                             | View 10 Mendeley Data |
|--------------------------------------------------------------------------------|---------------------------------------------|----------------------------------------------------------------------------------------------------|-------------------------------------------------------------------|-----------------------------------------------------------------------------|-----------------------|
| ( ( AF-ID ( "National Research University Hig<br>Редактировать 🖻 Сохранить 🗛 н | gher School of Econom<br>Настроить оповещен | nics" 60020513 ))) AND (timorin)<br>ие 🕺 Настроить канал                                                                                     |                                                                   |                                                                             |                       |
| Искать в результатах<br>Timorin<br>Уточнить результаты                         | ×Q                                          | вік Анализировать результаты поиска                                                                                                    | Показать все краткие о<br>в Просмотр цитирующих документс         | писания Сортировать по: Дата (самые ног<br>в Сохранить в список 🚥 🖨 😂       | able)                 |
| Ограничить Исключить                                                           |                                             | Название документа                                                                                                    | Авторы                                                            | Год Источник                                                                | Цитирования           |
| Тип доступа )<br>Open Access<br>Other                                          | (7) ><br>(14) >                             | П         Perfect subspaces of quadratic laminations           Просмотр краткого описания          HSE fourtextl           View at Publisher | Blokh A. Oversteegen, L., 2<br>Timorin, V.<br>Связанные документы | 018 Science China Mathematics<br>61(12), c. 2121-2138                       | ٥                     |
| Год                                                                            | (4) >                                       | Complementary components to the cubic principal hyperbolic domain                                                                            | Blokh, A., Questaegon, LE.X., 2<br>Ptacek, R Timorin, V.          | 018 Proceedings of the American Mathema<br>Society<br>146(11), c. 4649-4660 | tical o               |
| 2017                                                                           | (3) >                                       | Просмотр краткого описания ~ HSS fulltext View at Publisher                                                                                  | Связанные документы                                               |                                                                             |                       |

# Алгоритм действий по отправке запроса

1. Зайти в базу данных Scopus по адресу <u>www.scopus.com</u> с компьютера, расположенного в НИУ ВШЭ, либо с любого компьютера через удаленный доступ Библиотеки ВШЭ.

2. Кликнуть на строчку **Связь с нами**, которая расположена в нижней части страницы в разделе **Служба поддержки**:

| истеме Scopus Язык         |                   | Служба поддержки |  |  |
|----------------------------|-------------------|------------------|--|--|
| Что такое Scopus           | Switch to English | Помощь           |  |  |
| Содержание                 | 日本語に切り替える         | Связь с нами     |  |  |
| Блог Scopus                | 切换到简体中文           |                  |  |  |
| Интерфейсы API Scopus      | 切換到繁體中文           |                  |  |  |
| Воллосы конфиленциальности |                   |                  |  |  |

# Затем нужно выбрать опцию Электронная почта.

# Запрос изменений

Я хочу запросить изменение профиля автора, аффилиации или материалов Scopus

> Подробнее

5 наиболее часто

задаваемых вопросов

1. Как исправить в свой профиль автора?

- 2. Обзор: запросы на внесение изменений
- в материалы и профиль 3. Как запросить добавление
- отсутствующего документа?
- Как создать или исправить профиль аффилиации?
- 5. Как добаить недостающие цитирования?
- > Подробнее

#### Связаться с нами

⊠ Электронная почта

#### Контакт

# поддержки

| i                                                                                          | Пожалуйста, отправьте ваш запрос по-<br>английски.                                                                                                    |
|--------------------------------------------------------------------------------------------|----------------------------------------------------------------------------------------------------|
| Причина                                                                                    | обращения                                                                                                    |
| Исправл                                                                                    | пение документа -                                                                                                    |
| Тема                                                                                       |                                                                                                    |
| Названі                                                                                    | ие документа                                                                                                    |
|                                                                                            |                                                                                                    |
| DOI (дог                                                                                   | полнительно)                                                                                                    |
| Номер о<br>Ниже пр<br>сведени                                                              | статьи (дополнительно)<br>риведите подробную информацию о неправильных<br>иях, например                                                                                                  |
| <ul> <li>Ссыл</li> <li>Подр</li> <li>Прав</li> <li>Прив</li> <li>сайти<br/>PDF.</li> </ul> | пку на страницу с ошибкой<br>робности о неправильных сведениях<br>зильную информацию<br>зедите также ссылку на правильный документ на<br>е издателя или приложите копию статьи в формате |

Ваш вопрос

Из выпадающего списка «причина обращения» нужно выбрать интересующий Вас запрос, например, исправление документа. Потом необходимо по-английски заполнить форму запроса: в поле **Тема** нужно указать краткое содержание запроса (что Вы хотите изменить), в соответствующих полях - название документа, информацию о котором Вы хотите изменить, и его DOI (опционально). Затем в поле **Ваш вопрос** более подробно опишите необходимые исправления:

• что необходимо исправить (неверная информация);

• на что необходимо исправить (корректная информация)

• ссылка на страницу с неверной информацией в базе Scopus или номер публикации в базе Scopus (EID);

• ссылка на страницу с верной информацией на сайте журнала (не нужно, если приложен PDF файл с публикацией).

Потом загрузите документ, подтверждающий указываемую Вами информацию. Нажмите **Продолжить**.

Через несколько минут на адрес почты, который вы указали при заполнении формы должно прийти автоматическое письмо с подтверждением принятия вашего запроса. Срок рассмотрения запроса от нескольких дней до месяца. После рассмотрения вашего сообщения службой поддержки Scopus вам должно прийти письмо с решением по запросу (положительным или отрицательным с указанием причин) или с уведомлением о пересылке запроса в вышестоящую инстанцию. В случае положительного решения в письме будет содержаться сообщение о передаче запроса в технический отдел для проведения работ по исправлению. В этом случае, в срок до 4 недель вам придет финальное письмо от специалиста технического отдела о завершении работ и внесении исправлений в базу, которое необходимо будет проверить на странице публикации в Scopus.

# Номер публикации в базе Scopus (EID) можно узнать на странице публикации в Scopus (внутри URL-адреса публикации в базе)

🗧 🔆 🗘 🚯 https://www.scopus.com/record/displayur vid=2-s2.0-85062263007 origin=resultslist&sort=plf-f&src=s&nlo=1&nlr=20&nls=alprfnm=t&affilhame=National+Research=University=Higher+School+of+Econ\_ 0 🟚

# Scopus

Поиск Источники Оповещения Списки Помощь - SciVal л

Сведения о документе